## Spectrophotomètre PrimLight : Réalisation d'un suivi cinétique

Le spectrophotomètre étant relié au PC et branché sur le secteur (<u>sans être allumé!</u>), lancer alors le logiciel Atelier Scientifique :

| Sélectionner le logiciel pour le PrimLight                                                                                                    |                                                                                                    |
|----------------------------------------------------------------------------------------------------|----------------------------------------------------------------------------------------------------|
| Other Calculate page to to Calculate page       Other Calculate page to to Calculate page       Other Calculate page to to Calculate page         Other Calculate page to to Calculate page       Other Calculate page to to Calculate page       Other Calculate page to to Calculate page         La spectrophotométrie avec le spectrophot       Calculate page to to Calculate page       Other Calculate page       Other Calculate page         Calculate page to to Calculate page       Calculate page to to Calculate page       Other Calculate page       Other Calculate page         Calculate page to Calculate page       Calculate page to Calculate page       Other Calculate page       Other Calculate page         Calculate page to Calculate page       Calculate page       Other Calculate page       Other Calculate page         Calculate page to Calculate page       Calculate page       Calculate page       Other Calculate page         Calculate page to Calculate page       Calculate page       Calculate page       Other Calculate page         Calculate page to Calculate page       Calculate page       Calculate page       Calculate page         Calculate page to Calculate page       Calculate page       Calculate page       Calculate page                                                                                                    | Après avoir cliqué sur le bouton OK, le logiciel<br>de communication se lance et déclenche<br>l'allumage du spectrophotomètre.<br>Attendre quelques minutes pour que la<br>température soit stable à l'intérieur du<br>spectrophotomètre avant de commencer les<br>mesures                                                                                                    |
|                                                                                                    |                                                                                                    |
| Insérer une cuve de « blanc » dans le<br>spectrophotomètre.<br>Dans l'onglet « Cinétique » :<br>- indiquer la longueur d'onde de travail,<br>- puis réaliser le blanc en cliquant sur le<br>bouton « Mesure »                                                                                                    | Préparer le mélange réactionnel à étudier :<br>dès qu'il est réalisé, l'introduire rapidement<br>dans une cuve. Insérer aussitôt la cuve dans<br>le spectrophotomètre et cliquer sur le bouton<br>« Démarrer »                                                                                                    |
| Atelier Scientifique - [Doclab1]   Fichier Edition Insertion Affichage Outils Compte Re   Image: State of the state of the stat | Atelier Scientifique - [Doclab1]   Fichier Edition Insertion Affichage Outils Compte R   Image: Scientifique - [Doclab1]   Image: Scientifique - [Doclab1]   Image: Scientification - [Doclab1]   Image: Scientification - [Doclab1] |
| Il n'y a pas de durée totale d'enregistrement<br>de programmée : lorsque l'on souhaite arrêter<br>l'enregistrement (parce que la transformation<br>chimique ne semble plus évoluer par<br>exemple), il suffit de cliquer sur le bouton<br>« Arrêter »                                                                                                    | Blanc<br>Insérer une cuve remplie de<br>solvant dans le porte cuve.<br>Fermer le capot.<br>Acquisition en fonction du temps<br>Insérer la cuve contenant la<br>solution dans le porte cuve.<br>Fermer le capot.<br>Arrêter                                                                                                    |

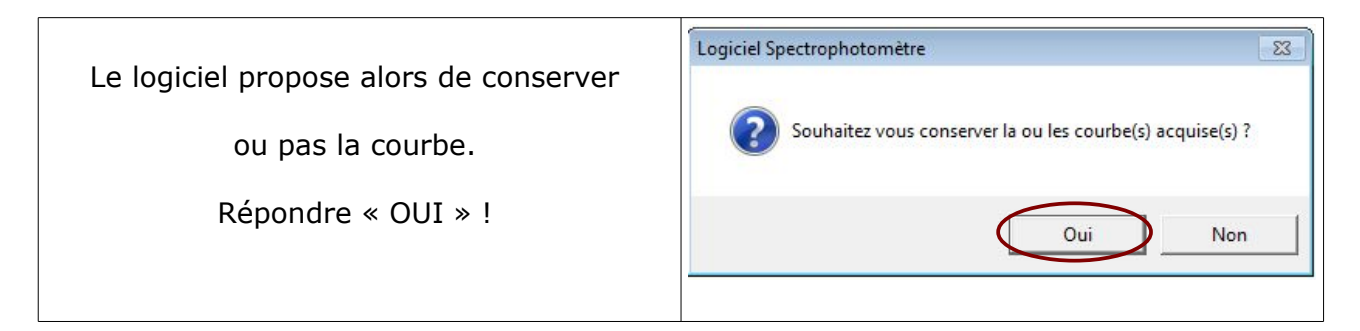

## Exemple de courbe de cinétique obtenue :

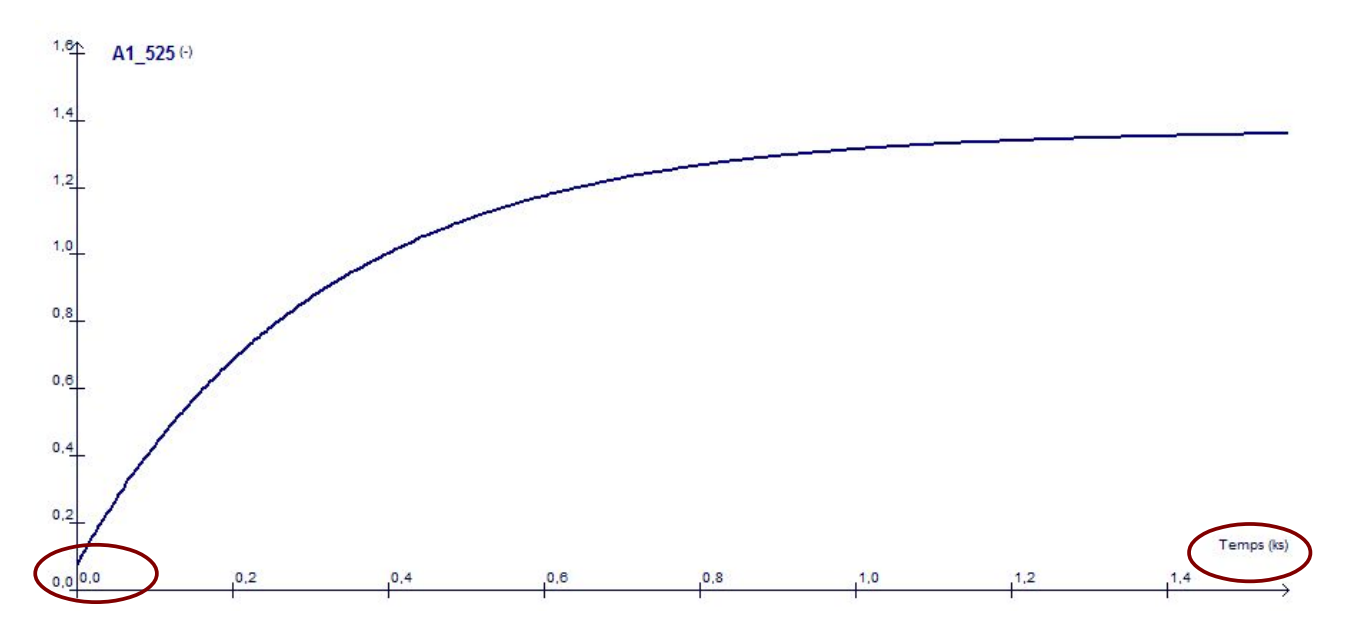

## Remarques :

1- A t= 0, la courbe ne démarre pas exactement sur une absorbance nulle. Pendant le temps qui s'écoule entre la réalisation du mélange des réactifs et le démarrage de l'acquisition, la transformation chimique a déjà avancé.

On aura donc intérêt à être rapide sur ce geste expérimental initial

2- Le logiciel utilise parfois de façon automatique des préfixes d'unités peu usuels, comme ici le temps mesuré en kilosecondes (ks)...